①第68回学術集会WEB開催サイトを開く

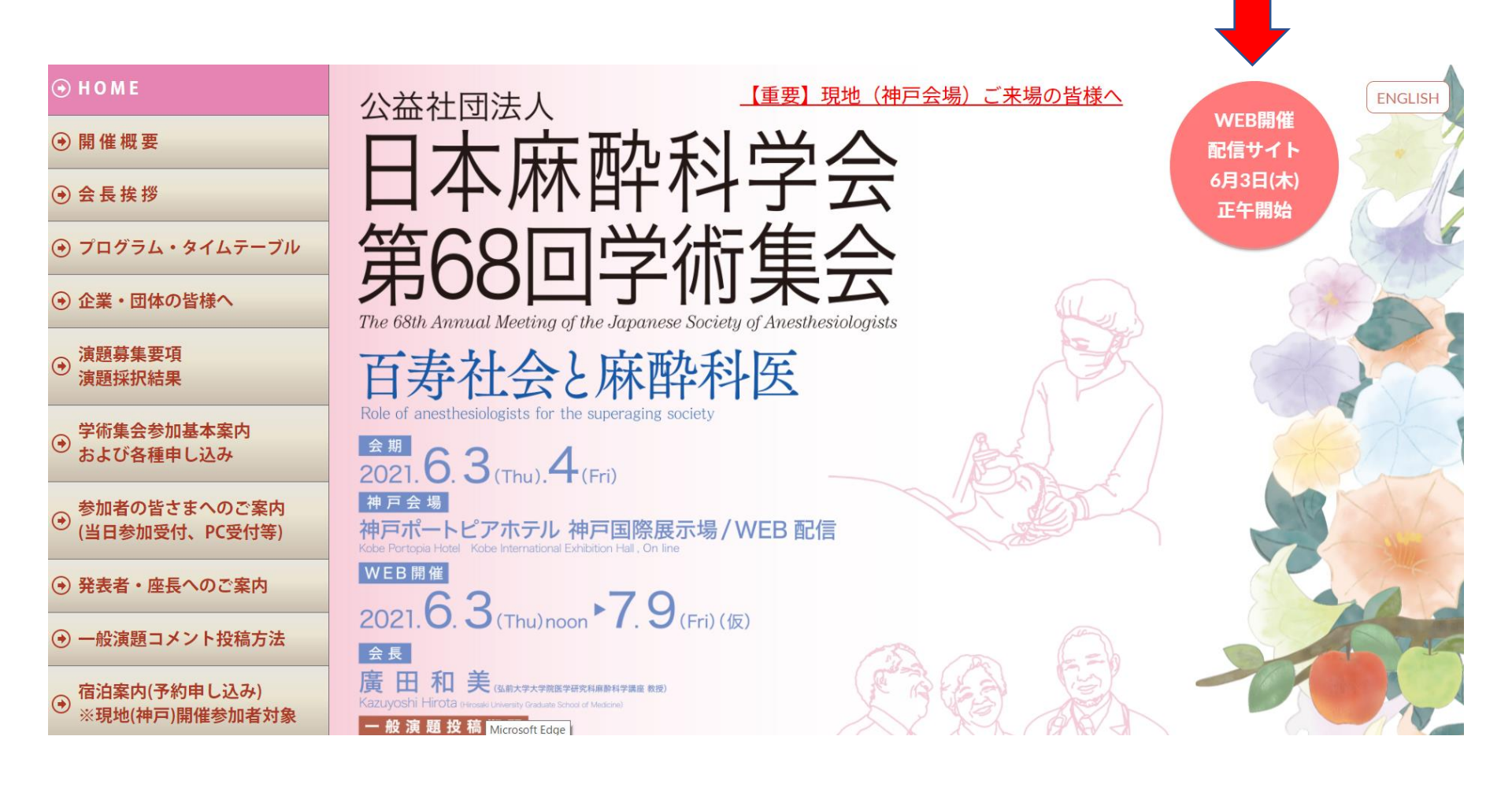

第68回学術集会ホームページの右上 「WEB開催配信サイト」のボタンをクリックする。

## トップページの画面説明

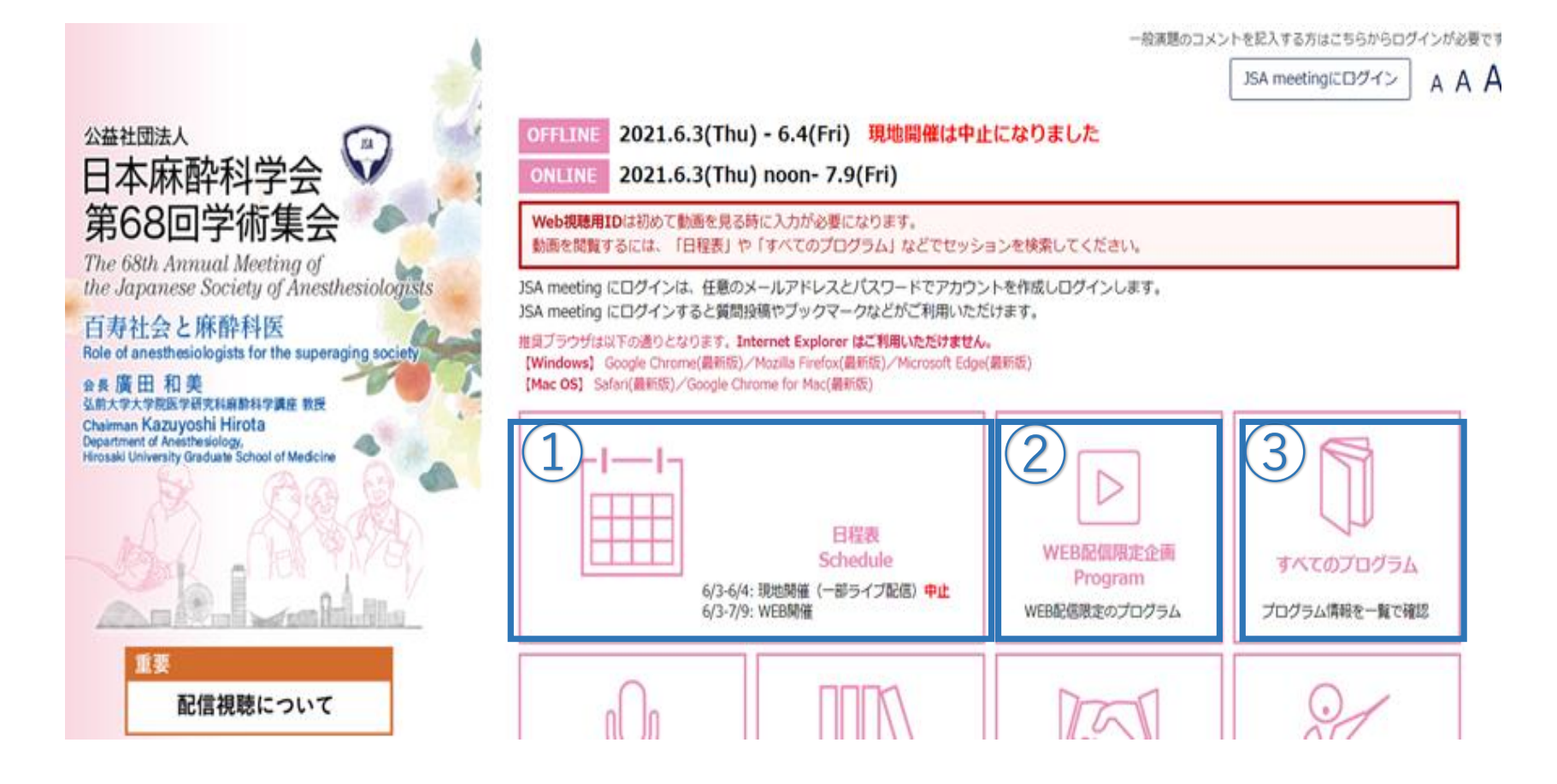

①日程表 : 共催セミナーのライブ配信日が確認できます

②WEB配信限定企画:6月3日から配信された企画が確認できます

③すべてのプログラム:配信済み・これから配信予定すべての企画が確認できます

② 見たい動画を検索する

| JSA meeting PAT.4663033<br>Program and Proceedings                                  | 1-50<br>1 2 | 件/198 件中<br>3 4 > -セッション分類・ - ・ - ・ -・ ・ ・ ・ ・ ・ ・ ・ 領域分類 ・ ・                                                      | 開催日 🗸会場                  | <ul><li>√√√</li></ul> |
|-------------------------------------------------------------------------------------|-------------|----------------------------------------------------------------------------------------------------|--------------------------|-----------------------|
|                                                                                     |             |                                                                                                    | 的正正一位                    | 会場                    |
| 検索テキストを入力                                                                           |             | 会長挨拶                                                                                                    | 現地開催外日程                  | WEB配信                 |
| 詳細検索 ∨                                                                              | 63          | CI01 招待講演(国内)<br>WITH コロナ時代の百寿医療:不死と幸福を求める医学問われる「あいだ」のNew Normal                                                   | 2021-06-03 09:00 - 10:00 | 第1会場   …              |
| 曲 日程表                                                                               | •           | CI02 招待講演 (国内)<br>睡眠覚醒の課に挑む                                                                                        | 2021-06-03 10:20 - 11:20 | 第2会場   …              |
| ↔ WEB配信限定企画                                                                         | 5           | CI03 招待講演(国内)<br>健康管理分野への仮想現実技術の適用: Prehabilitationへの適用への展望                                                        | 2021-06-03 13:30 - 14:30 | 第1会場   …              |
| ▲ 人名索引                                                                              | 53          | CI04 招待講演(国内)<br>人生100年時代のための革新的サイバニクス医療介護システム ~ Society5.1:テクノ・ビアサポート社会に向けて ~                                     | 2021-06-03 10:40 - 11:40 | 第1会場   …              |
| דגערק 🛙                                                                             | 8           | CI05 招待講演(国内)<br>疼痛治療、がん治療およびがん支持療法の視点からのオビオイド受容体の生理的意義を考える                                                        | 2021-06-03 15:00 - 16:00 | 第1会場   …              |
| Hy Schedule                                                                         |             | CI06 招待講演(海外)<br>Anesthetics and Neurotoxicity including relation between general anesthesia and Alzheimer disease | 現地開催外日程                  | WEB配信                 |
| My Abstracts                                                                        | 5           | CI07 招待講演(海外)<br>Anesthesia and cancer outcomes: new evidence                                                      | 現地開催外日程                  | WEB配信                 |
| ☆#杜明志人<br>日本麻酔科学会 ♀                                                                 | 53          | CI08 招待講演(海外)<br>Opioids and Tolerance                                                                             | 現地開催外日程                  | WEB配信                 |
| 第68回字術集会<br>The 68th Annual Meeting of<br>the Japanese Society of Anesthesiclogists |             | CI09 招待講演(国内)<br>高齢者と術後せん妄・認知機能障害                                                                                  | 2021-06-03 13:30 - 14:30 | 第2会場   …              |
|                                                                                     | 53          | CI10 招待講演(海外)<br>Rapid analysis of both blood and exhaled propofol concentration for AI anesthetic machine         | 現地開催外日程                  | WEB配信                 |
| 百寿社会と麻酔科医<br>Refer of anesthesiologists<br>for the superging society                | 53          | CI11 招待講演(海外)<br>Background and Strategy in Korea                                                                  | 現地開催外日程                  | WEB配信                 |
| 2021 6 3 (704) 64 (707)                                                             | 13          | CI12 招請講演<br>敗血症治療の新たな選択肢 ランジオロールを使いこなす!                                                                           | 2021-06-04 15:00 - 16:00 | 第4会場   …              |

左のメニューにある「すべてのプログラム」をクリックすると、 右に一覧が表示される。タイトルをクリックすると企画の詳細が確認できる。

<タイトルの見方> 6月14日追加配信の企画:【6月14日配信予定;追加配信企画】 中止になった企画:【開催中止】

| JSA meeting PAT.4663033<br>Program and Proceedings | 検索結果「ci01」                                                                                                    |  |  |
|----------------------------------------------------|----------------------------------------------------------------------------------------------------|--|--|
| ci01                                               | セッション名 [1] 演題番号 [1]                                                                                             |  |  |
| 詳細検米                                               | セッション名 [1]                                                                                                    |  |  |
| ⅲ すべてのプログラム                                        | ▶ 2021-06-03                                                                                                    |  |  |
| 曲日程表                                               | CI01 招待講演(国内)                                                                                                   |  |  |
| ↔ WEB配信限定企画                                        | WITH コロナ時代の百寿医療:不死と幸福を求める医学問われる「あいだ」のNew Normal<br>◎ 2021-06-03 09:00 - 10:00 9 第1会場   神戸ボートビアホテル南館 1F ボートビアホール |  |  |
| . 人名索引                                             |                                                                                                    |  |  |

セッションコード等が わかる場合は、左のメ ニューの検索ボックスに 入力し、 2 をクリックす ると、右に該当の講演が 表示される。

JSA meeting PAT.4663033 Program and Proceedings 検索テキストを入力 ρ 詳細検索 氏名 (ふりがな) ✔ 座長 ✔ 演者 ✔ 共同演者 所属名 --配信方式--- $\sim$ --開催日-- $\mathbf{v}$ 領域WG企画  $\mathbf{v}$ 循環  $\sim$ ---会場--- $\sim$ 検索テキストを入力 ✓ セッション名 ✓ 演題番号 ✔ 演題名 🔽 抄録本文 ▼ キーワード 条件クリア

1-6 件/6 件中

| ÷ | WI12 招請講演<br>心臓手術患者の腸管循環障害                  |
|---|---------------------------------------------|
| ÷ | WI20 招待講演(国内)<br>動脈硬化の成因 オイルとの関係            |
| ÷ | WI34 招待講演(国内)<br>周術期のAKI予防~バイオマーカーの観点から考える~ |
| ÷ | WS02 シンボジウム<br>百寿社会における周術期循環管理              |
| + | WS08 シンボジウム<br>手術室での心肺蘇生                    |
| ÷ | WS09 シンポジウム<br>心疾患患者の非心臓手術                  |

検索ボックス下の「詳細 検索」をクリックすると、 下に詳細項目が展開する ので、入力・選択して 「検索実行」をクリック すると、右に該当の講演 が表示される。

見たい動画を選択し、動画を視聴する (3)

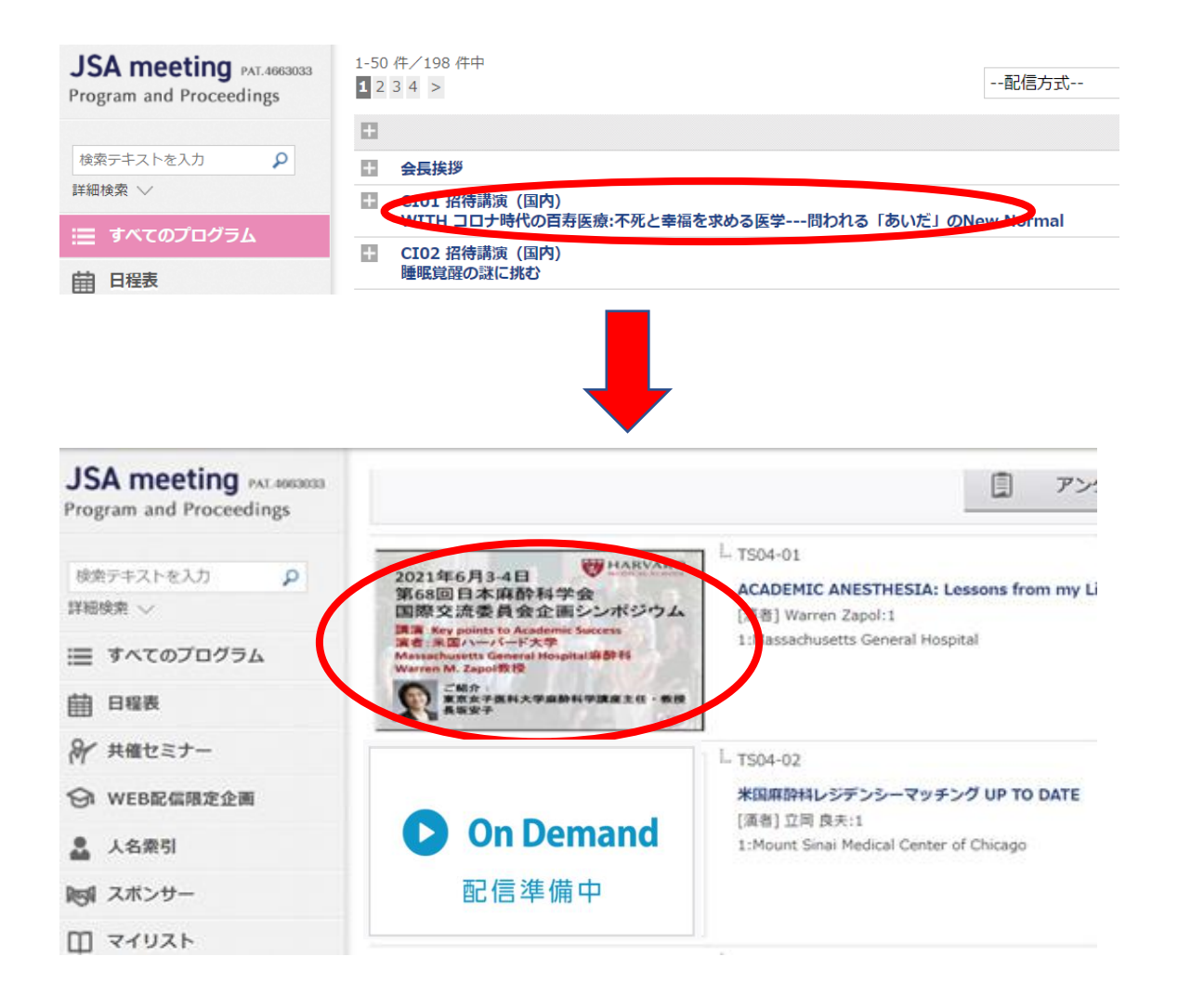

見たい講演を クリックすると、 講演の詳細画面が 表示される。

動画のサムネイル表 示をクリックする。

※配信準備中は6月 14日以降視聴できる

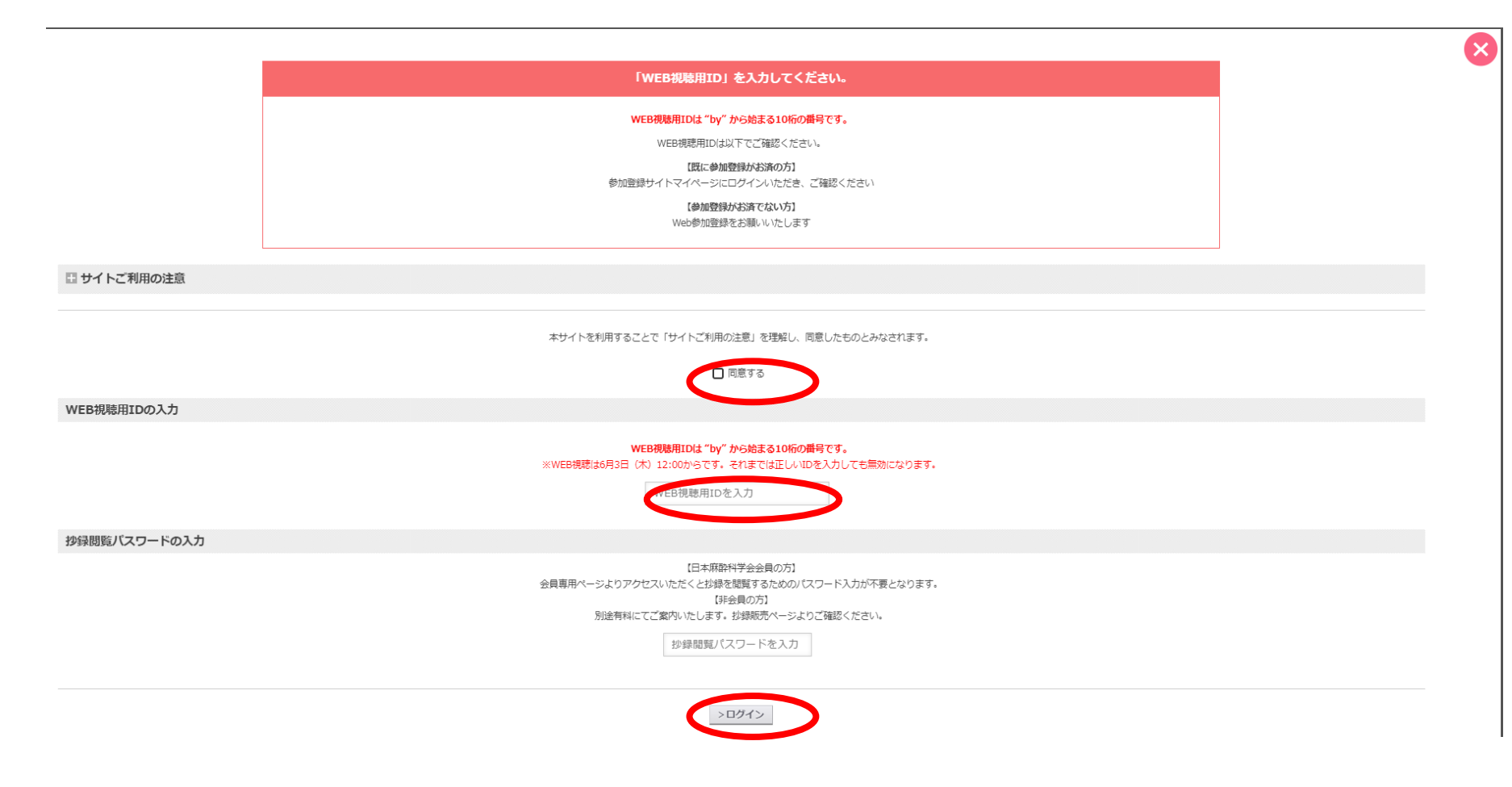

## 「同意する」にチェックを入れ、 WEB視聴用IDを入力して、ログインをクリックする。

※WEB視聴用IDは参加者ごとに異なります。

| コピー・スクリーンショット・録画を固く禁じます。                                                   |
|----------------------------------------------------------------------------|
| あなたのアクセス状況は記録されます。                                                         |
| 不正な操作が検知された際には、アカウントの停止や、                                                  |
| 事務局より問合せをさせていただく場合があります。ご承知おきください。                                         |
| No copying, No screenshots, No recording.                                  |
| Please note that we may contact you if we find a questionable viewing log. |
| YourtP:                                                                    |
| YourID:                                                                    |
| Time:                                                                      |
| 5秒後に演聴表示に切り替わります。                                                          |
| This screen will be automatically redirected in five seconds.              |

上の画面表示になり、5秒後に演題の動画が 表示される。